## ELEIÇÕES CONSUP – BIÊNIO 2021/2023 GUIA DE ACESSO AO CADASTRO UNIFICADO - IFPE PARA OS ELEITORES DO CONSUP QUE NUNCA ACESSARAM O SISTEMA OU PERDERAM A SENHA.

## PASSO 1:

ACESSE <u>https://acesso.ifpe.edu.br</u>

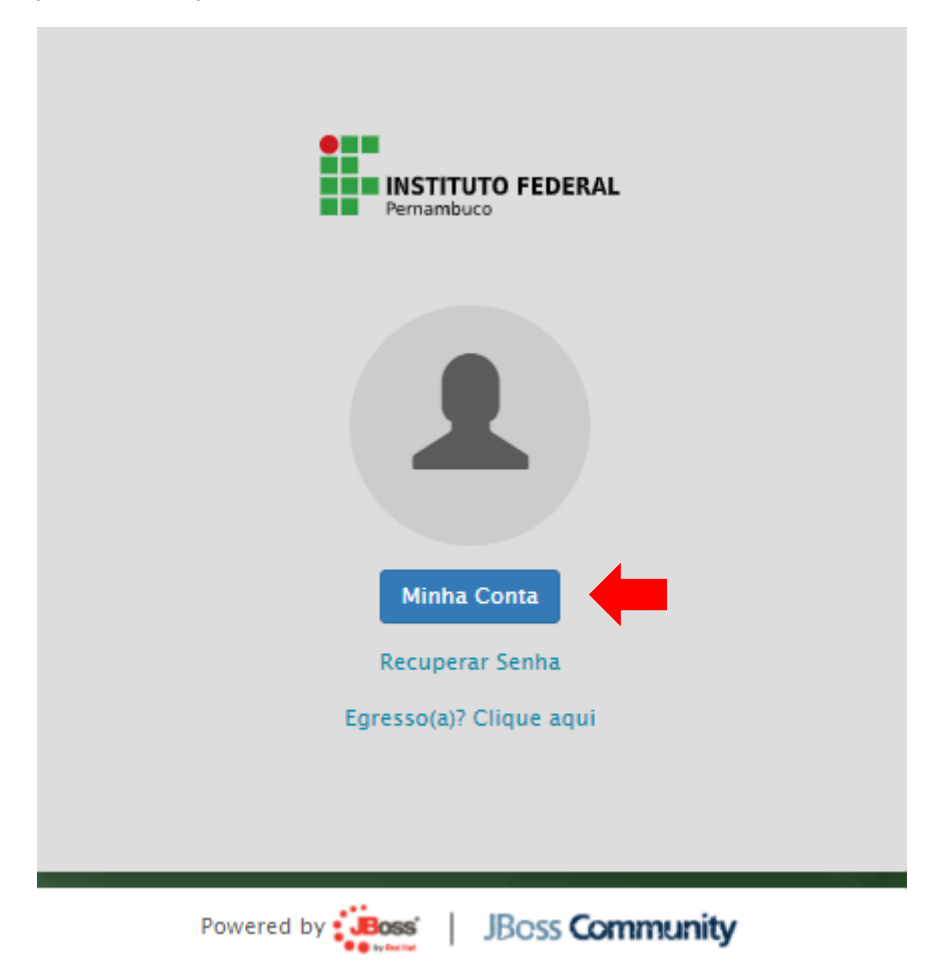

PASSO 2:

| ENTRAR EM | A company and a second second second                           | Português (Brasil) v |
|-----------|----------------------------------------------------------------|----------------------|
| CPF       |                                                                |                      |
| Senha     |                                                                |                      |
|           | Mantenha-me conectado                                          | Entrar               |
|           | Esqueceu sua senha? 2<br>Não possui conta? Solicite cadastro 3 |                      |

Opção 1: se já possui acesso, verificar com o CPF e a senha;

Opção 2: se já possui acesso e esqueceu a senha, selecionar esse link;

Opção 3: se não possui cadastro, selecionar esse link;

PASSO 2.1.: se já possui acesso, verificar com o CPF e a senha;

| CONTA.IFPE   |               |                                   | Português (Brasil) v | Sair |
|--------------|---------------|-----------------------------------|----------------------|------|
| Conta        | Conta         |                                   |                      |      |
| Senha        | Nome de       | 88320/05/01                       |                      |      |
| Autenticador | usúario       | 00320403431                       |                      |      |
| Sessões      | E-mail        | marco.araujo@reitoria.ifpe.edu.br |                      |      |
| Aplicativos  | Primeiro nome | Marco Antonio                     |                      |      |
|              | Sobrenome     | Eugenio Araujo                    |                      |      |

Confirmar os dados.

PASSO 2.2.: se já possui acesso e esqueceu a senha, selecionar esse link

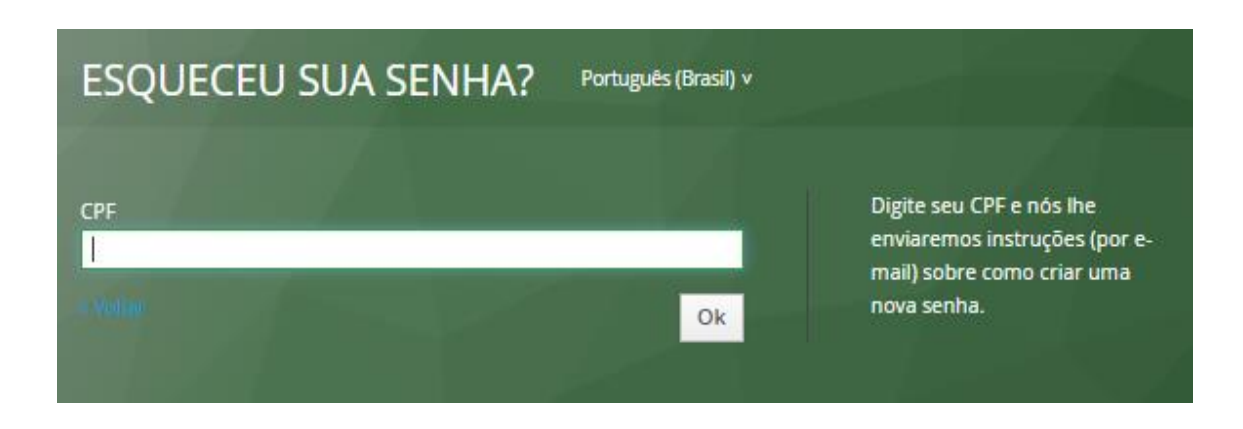

PASSO 2.3.: se NÃO possui cadastro, selecionar esse link

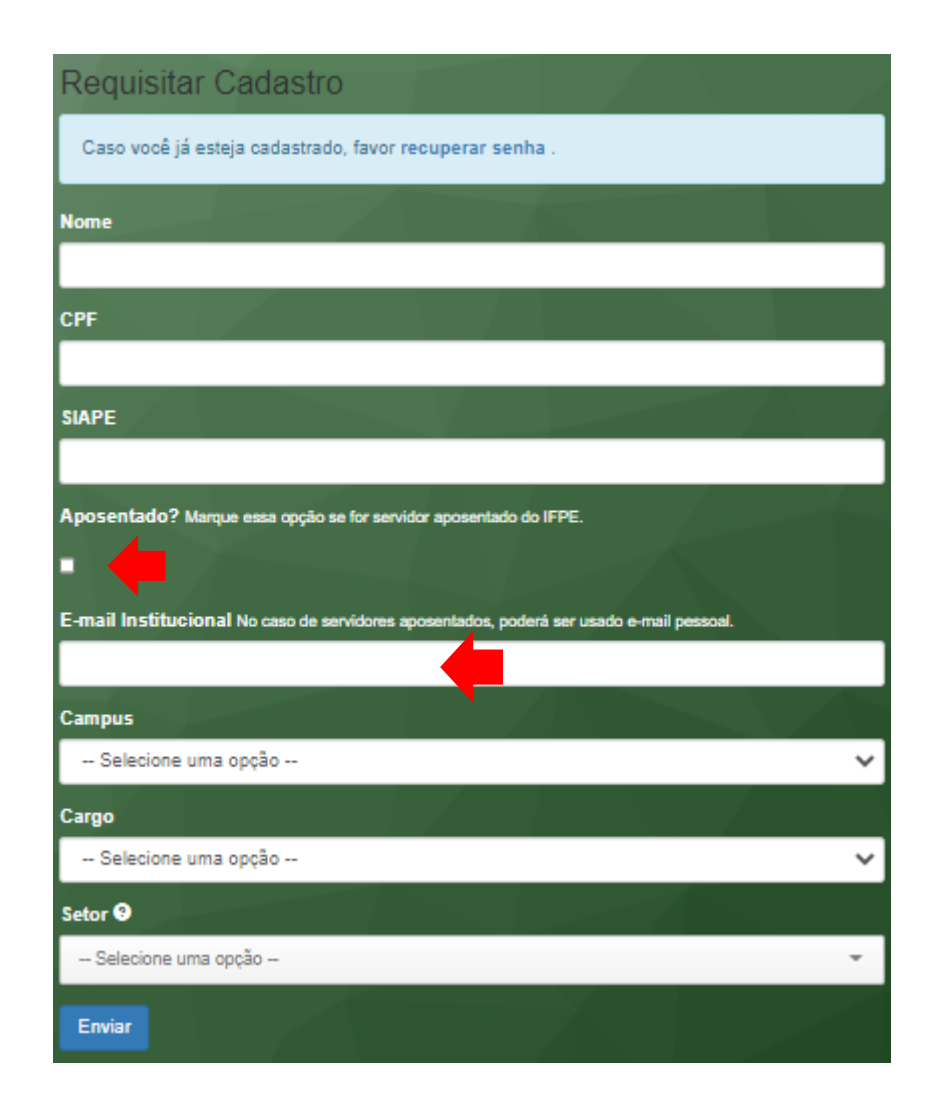

Preencher os campos, com atenção a marcação de APOSENTADO, no caso de servidores aposentados, e o preenchimento correto do e-mail, pois é para este e-mail que será enviado os dados de cadastro de senha.

O link que será enviado para o cadastro da senha é valido por 24 horas. Senão efetuar o cadastro, deverá fazer o **PASSO 2.2.**